接続の設定をするには XP/2000

(Windows<sup>®</sup> XP)

インターネットに接続するために、接続先の設定、TCP/IPの設定を行います。

#### 接続先の設定を行う

ご利用になるインターネットサービスプロバイダのアクセスポイントに接続するための情報を設定しま す。プロバイダから通知されたユーザID、パスワード、アクセスポイントなどの情報が必要です。

◀「スタート」ボタンをクリックし、「コントロールパネル」をクリックする。

▶「ネットワークとインターネット接続]をクリックし、「ネットワーク接続]を クリックする。

ネットワーク挑談

⑦[ネットワークタスク]から「新し い接続を作成する をクリックする。 「新しい接続ウィザード」画面が表示されま す。

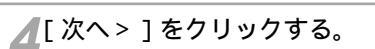

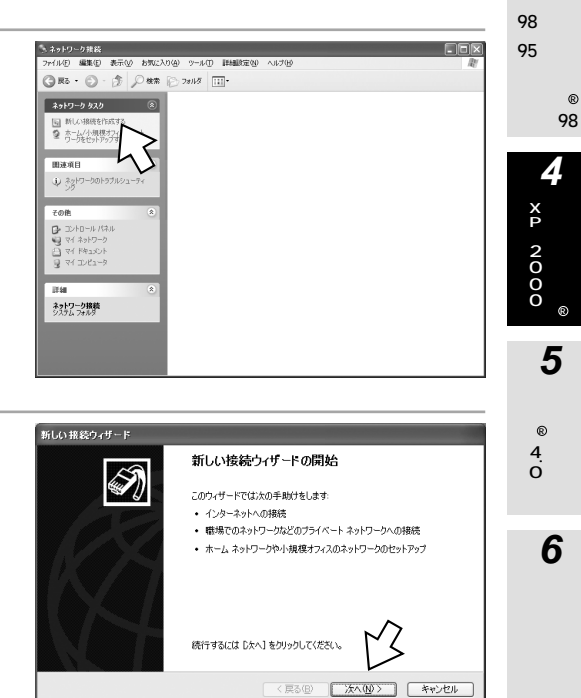

1 い手 て動 設定につ

2

MW e i d o w s ®

3

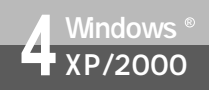

(前ページの続きです)

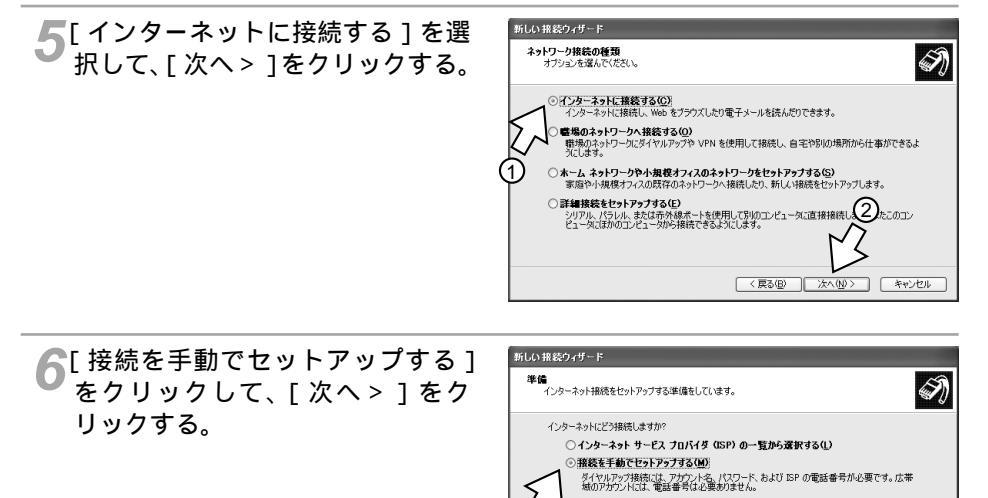

7[ダイヤルアップモデムを使用して 接続する]をクリックして[次 へ>]をクリックする。

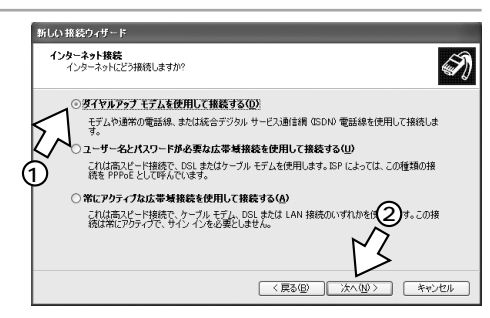

< 戻る(B) 次へ(N)>

キャンセル

。提供された CD を使用する(C)

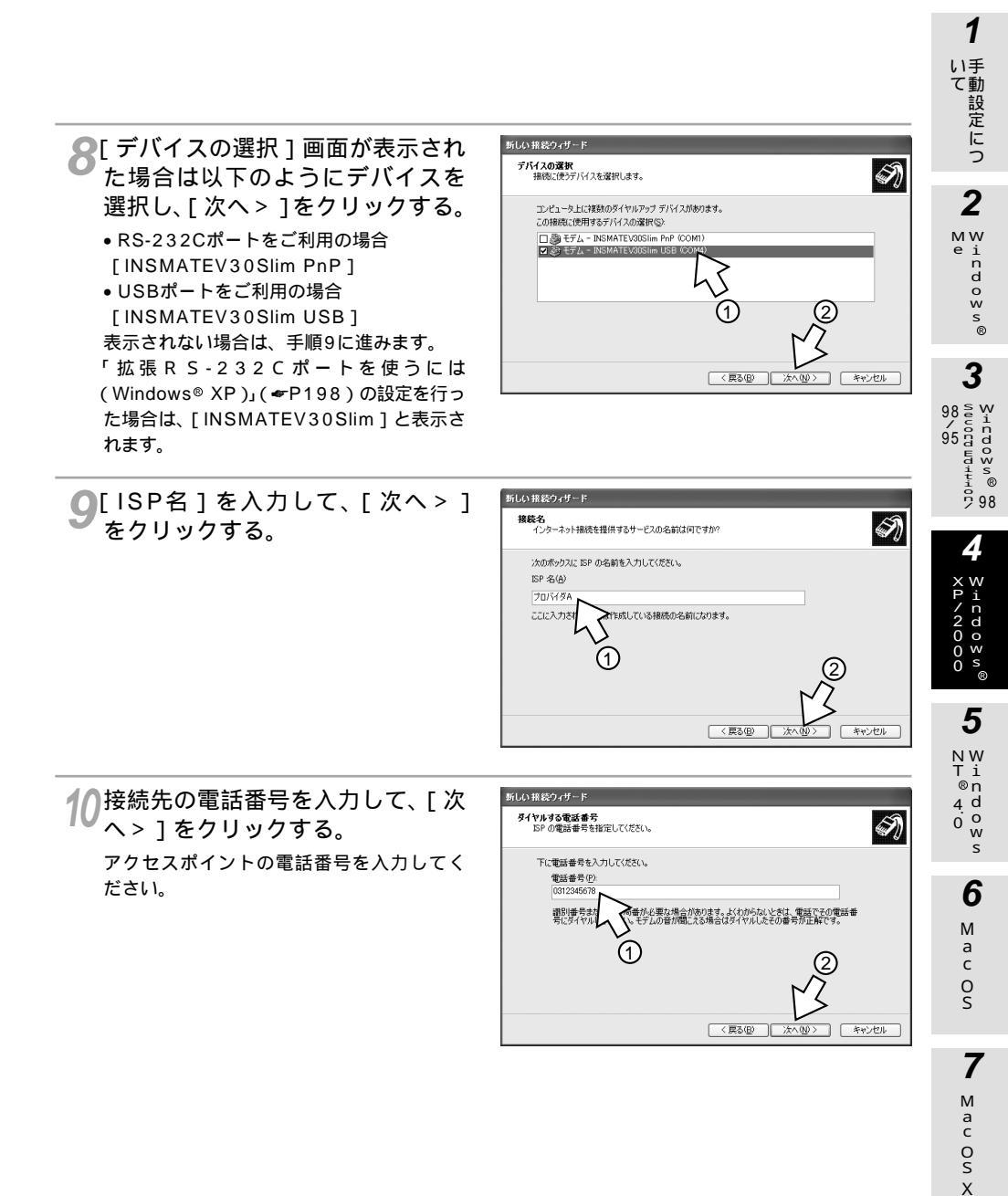

#### (次ページへ続きます)

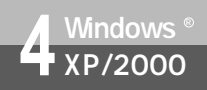

(前ページの続きです)

11[ユーザ名][パスワード][パス ワードの確認入力]を入力して、 画面下側の3種の設定項目のチェ ックを外し、[次へ>]をクリック する。

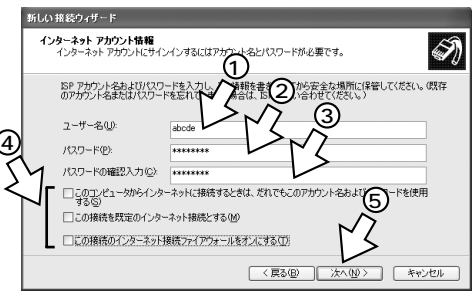

12[完了]をクリックする。

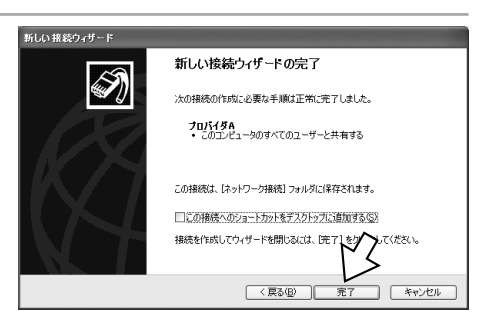

[ネットワーク接続]に、作成したアイコン が表示された後、続けて[XXXへ接続]画 面が表示されます。(~P157)

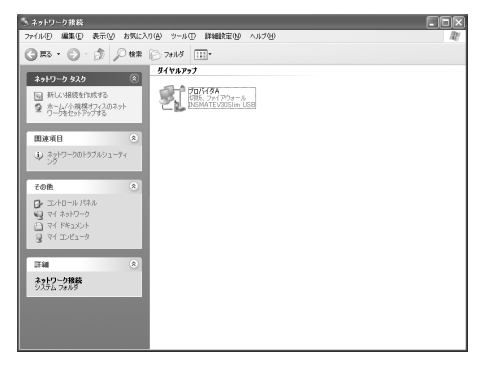

### TCP/IPの設定を行う

ご利用になるインターネットサービスプロバイダのサーバの情報を設定します。プロバイダから通知されたDNSサーバなどの情報が必要です。

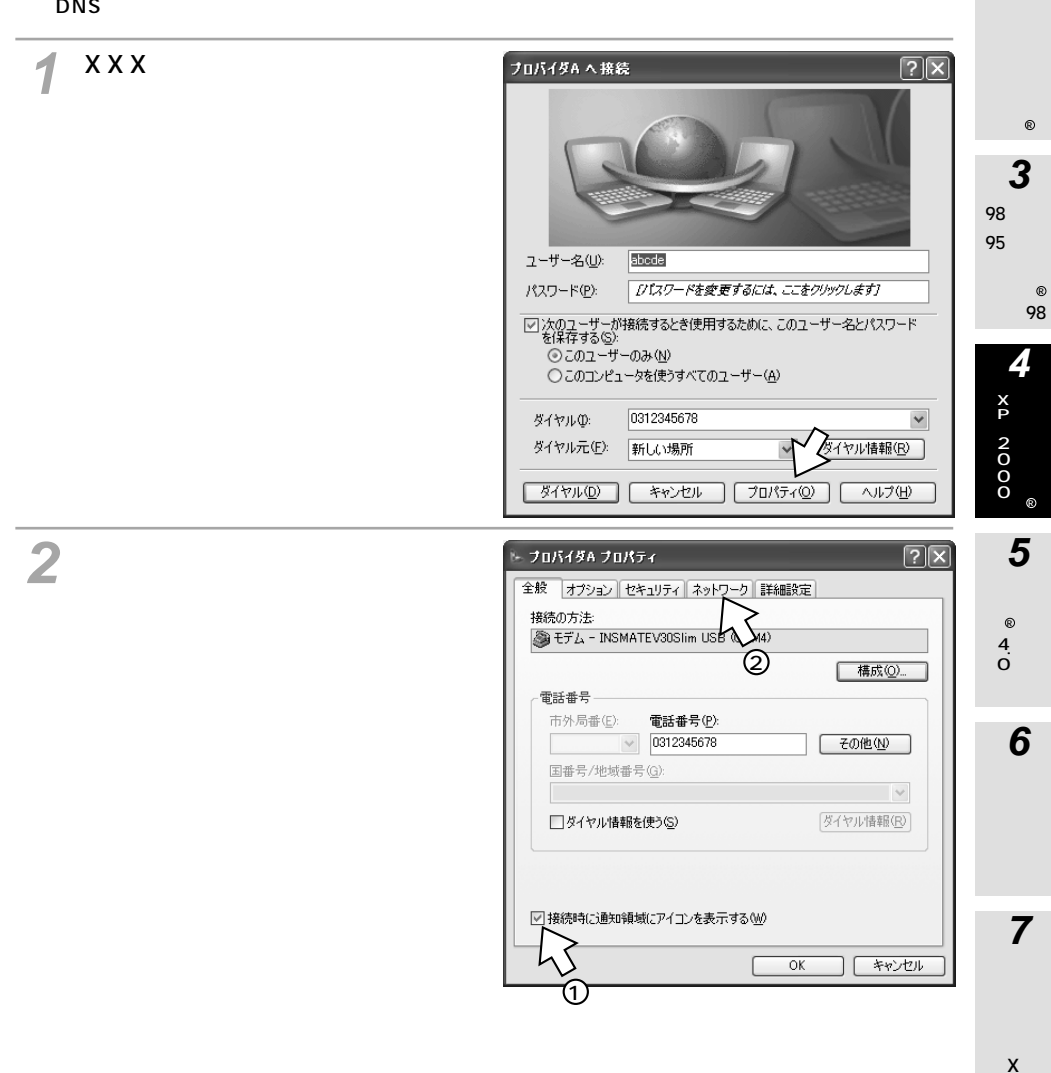

1 手動設定につ

2

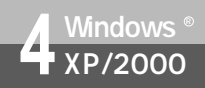

(前ページの続きです)

3 [Microsoftネットワーク用ファイ ルとプリンタ共有]と [Microsoftネットワーク用 クライアント]のチェックを外し、 [インターネットプロトコル]をチ ェックして、[プロパティ]をクリ ックする。

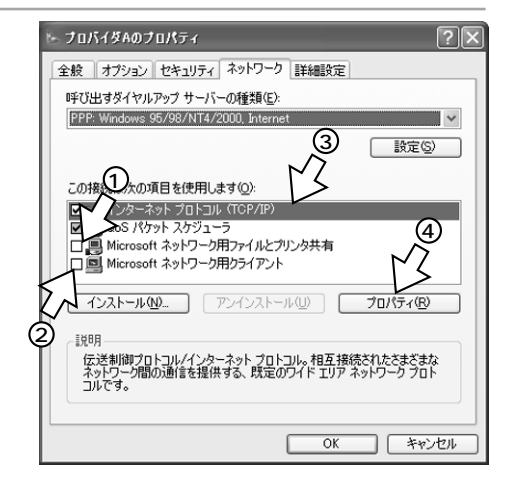

- 4 [次のDNSサーバーのアドレスを 使う]をクリックし、DNSサーバ の設定をして、[OK]をクリック する。
  - •[IPアドレスを自動的に取得する]にチェッ クがあることを確認します。
  - ●[優先DNSサーバー]にプロバイダから通知されたドメインネームサーバのIPアドレスを入力してください。
  - プロバイダによっては、ドメインネームサーバのIPアドレスを入力する必要がない場合もあります。その場合は、[DNSサーバーのアドレスを自動的に取得する]をチェックします。

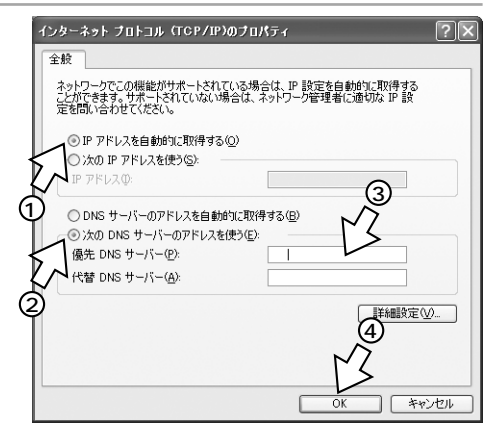

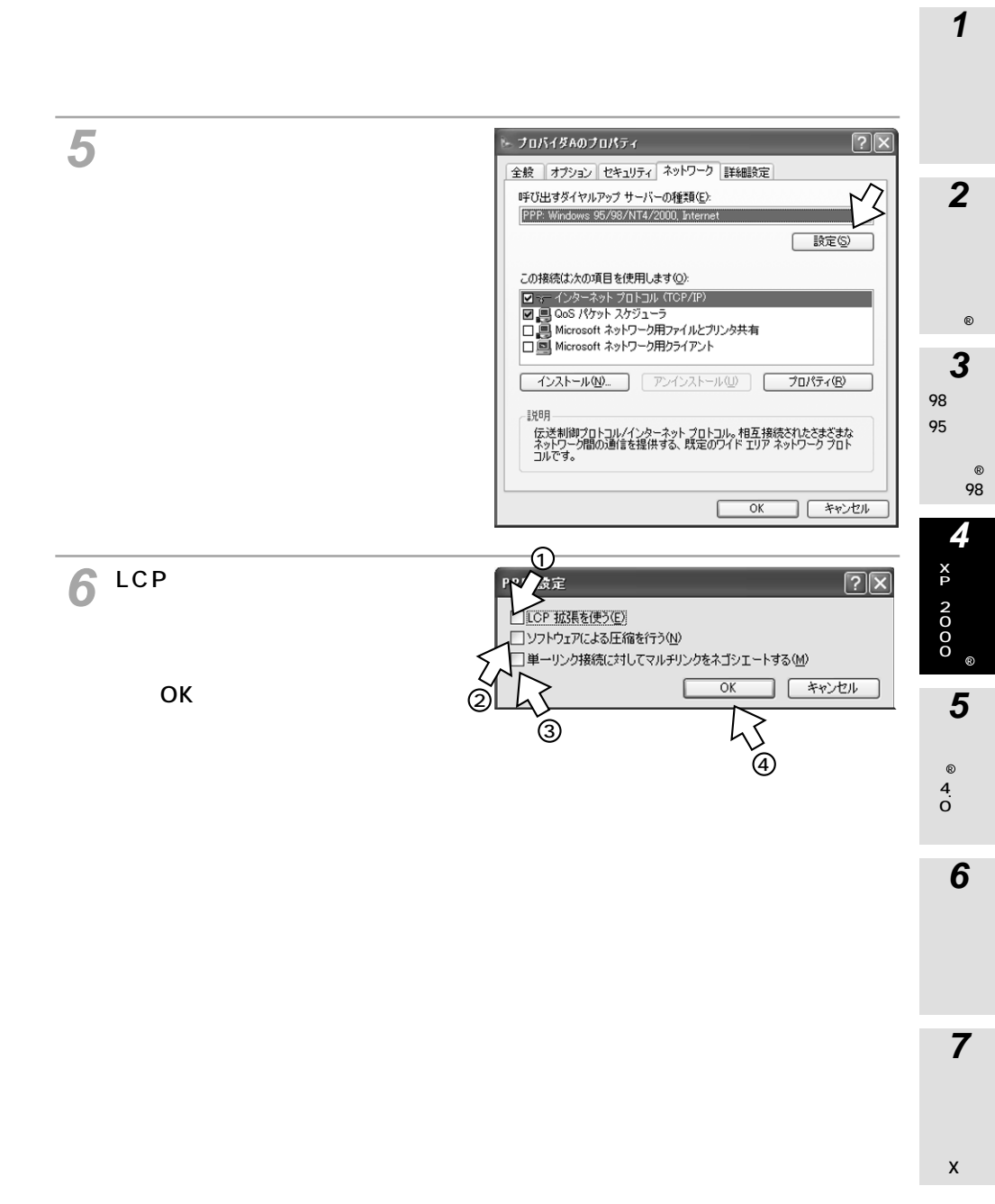

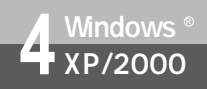

(前ページの続きです)

▼[ 全般 ] をクリックする。

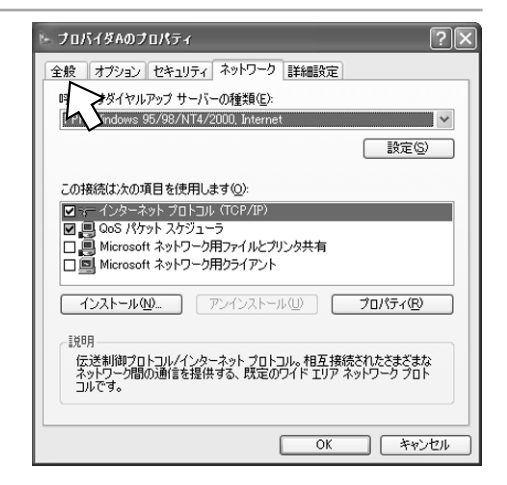

🔗 [ 構成 ] をクリックする。

● ハードウェアの機能の「ハード ウェアフロー制御を行う1のみを チェックし、ご利用になる通信 モードに合わせて最高速度および モデムプロトコルを設定して[OK] をクリックする。

● 同期64 kbit/sのアクセスポイントへ接続 するとき [最高速度]115 200 bps以下  $[ \overline{\tau} + \overline{\tau} + \overline{\tau}$ 

●MP128 kbit/sのアクセスポイントへ接 続するとき [最高速度]230 400 bps [モデムプロトコル]: PPP(128K)

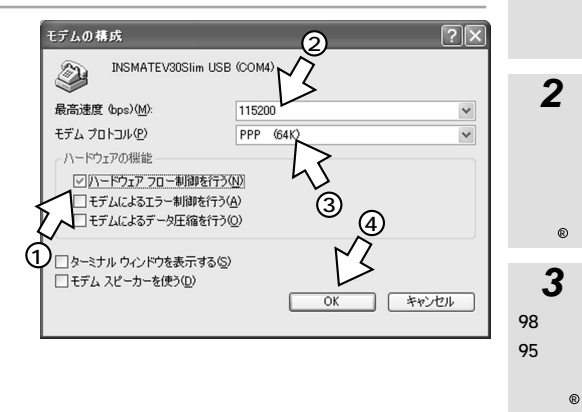

1/[OK]をクリックする。 。 プロバイダA プロパティ  $\mathbb{R}$ 全般 オブション セキュリティ ネットワーク 詳細設定 接続の方法: 🉈 モデム - INSMATEV30Slim USB (COM4) 構成(<u>O</u>). 電話番号 市外局番(E): 電話番号(P): ✓ 0312345678 その他(<u>N</u>) 国番号/地域番号(G) ダイヤル情報(R) □ダイヤル情報を使う(S) ☑ 接続時に通知領域にアイコンを表示する(₩) OK キャンセル

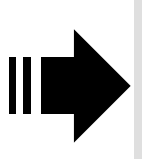

TCP/IPの設定が終了したら、必要に応じて次のページをご覧 ください。 ・インターネットに接続する(インターネット接続ガイド≪P4)

・「電話 / ファクス編」(取扱説明書 ● P79)

1 い手 て動 設定につ

2

3

98 g

4

Windoyø<sup>®</sup>

5

NW

Τi ® n 4 d

0 W 0

s 6

Μ a c

0 S

7

М

a c 0 S

Х

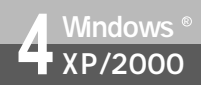

インターネットに接続するために、接続先の設定、TCP/IPの設定を行います。

#### 接続先の設定を行う

ご利用になるインターネットサービスプロバイダのアクセスポイントに接続するための情報を設定しま す。プロバイダから通知されたユーザID、パスワード、アクセスポイントなどの情報が必要です。

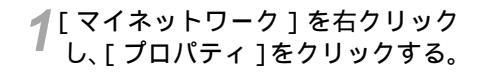

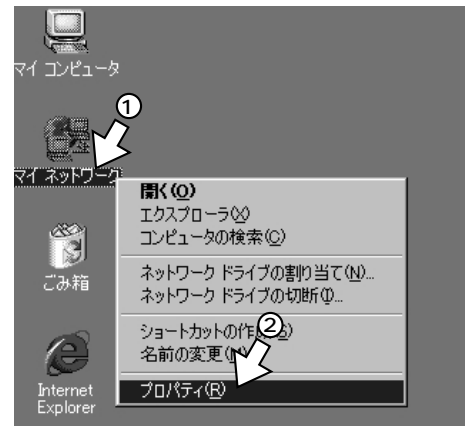

**2**[新しい接続の作成]アイコンをダ ブルクリックする。

[ネットワークの接続ウィザード]画面が表示されます。

| 回 ネットワークとダイヤルアップ接続                                 | _ <b>_</b> × |
|----------------------------------------------------|--------------|
| ファイル(E) 編集(E) 表示(Y) お気に入り(A) ツール(I) 詳細設定(N) ヘルプ(H) | 11           |
| - 中東る・→・白 ◎検索 白フォルシ ◎履歴 警警 × い 囲・                  |              |
| アドレス(D) 国 ネットワークとダイヤルアップ接続                         |              |
|                                                    |              |
| 2 個のオブジェクト                                         | 1.           |

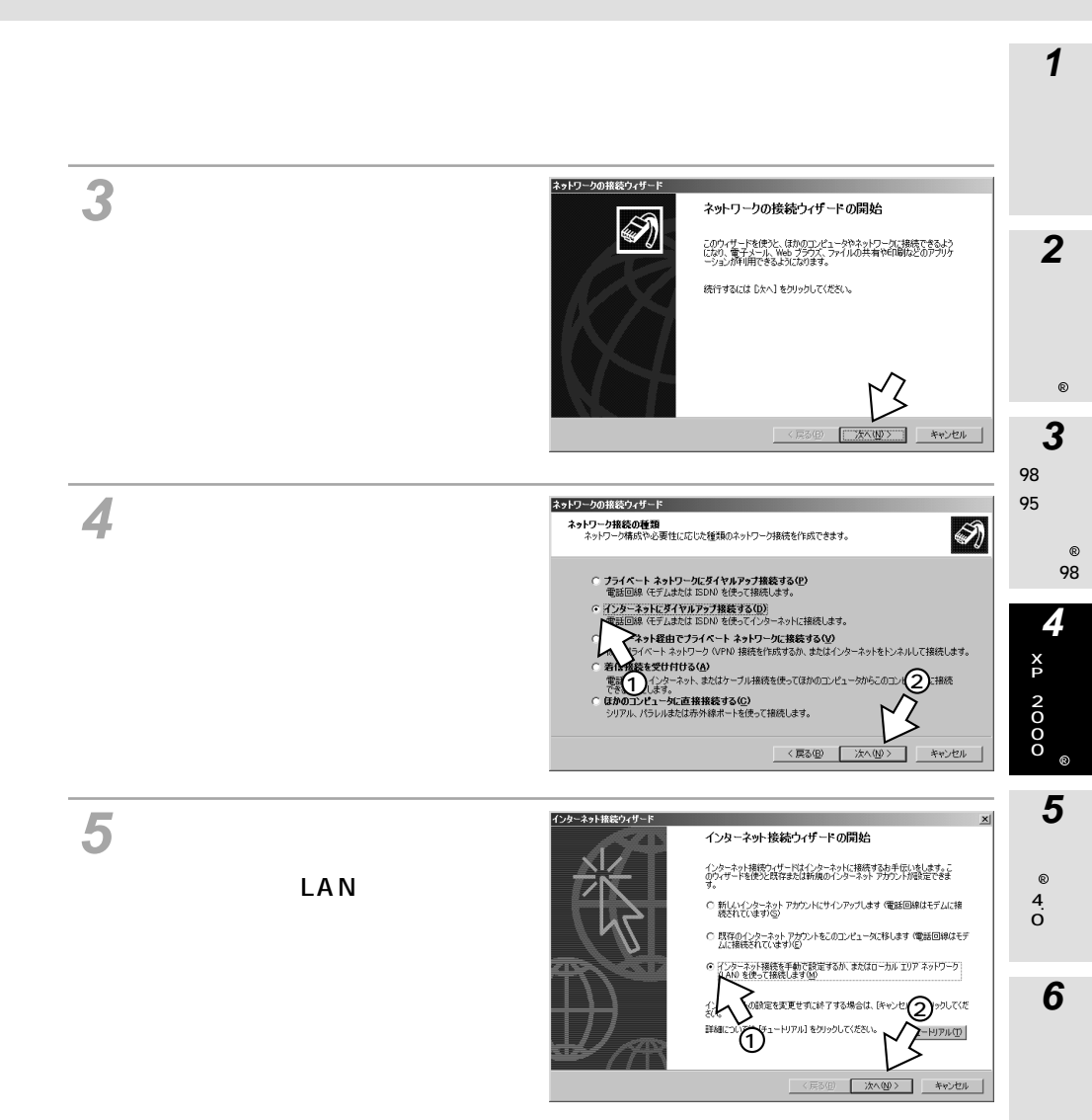

Х

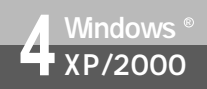

(前ページの続きです)

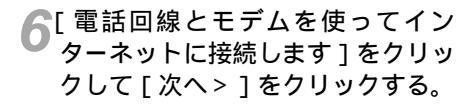

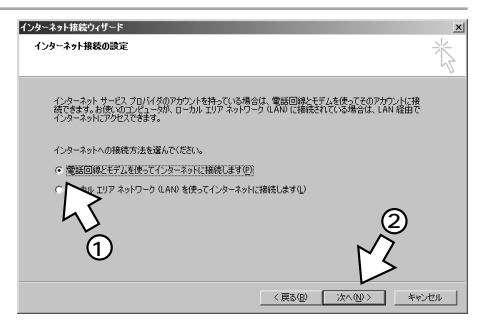

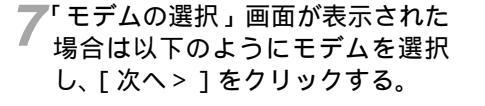

- RS-232Cポートをご利用の場合 [INSMATEV30Slim PnP]
- ・USBポートをご利用の場合
  [INSMATEV30Slim USB]
  表示されない場合は手順8に進みます。
  「 拡張 R S 232 C ポートを使うには
  (Windows<sup>®</sup> 2000)」(●P207)の設定
  を行った場合は、[INSMATEV30Slim]
  と表示されます。

8 接続先の電話番号を入力して[次 ヘ>]をクリックする。 アクセスポイントの電話番号を入力してく ださい。 [国番号]は[日本(81)]を選択してくだ さい。

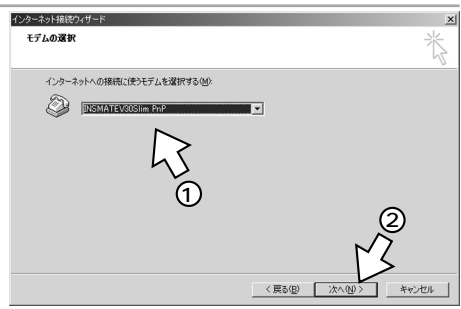

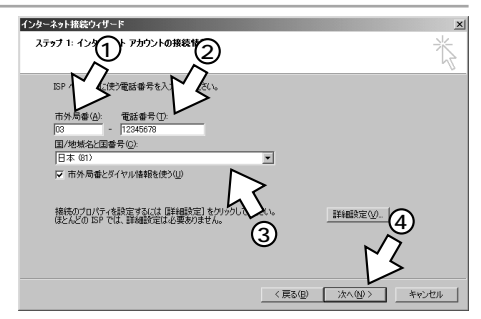

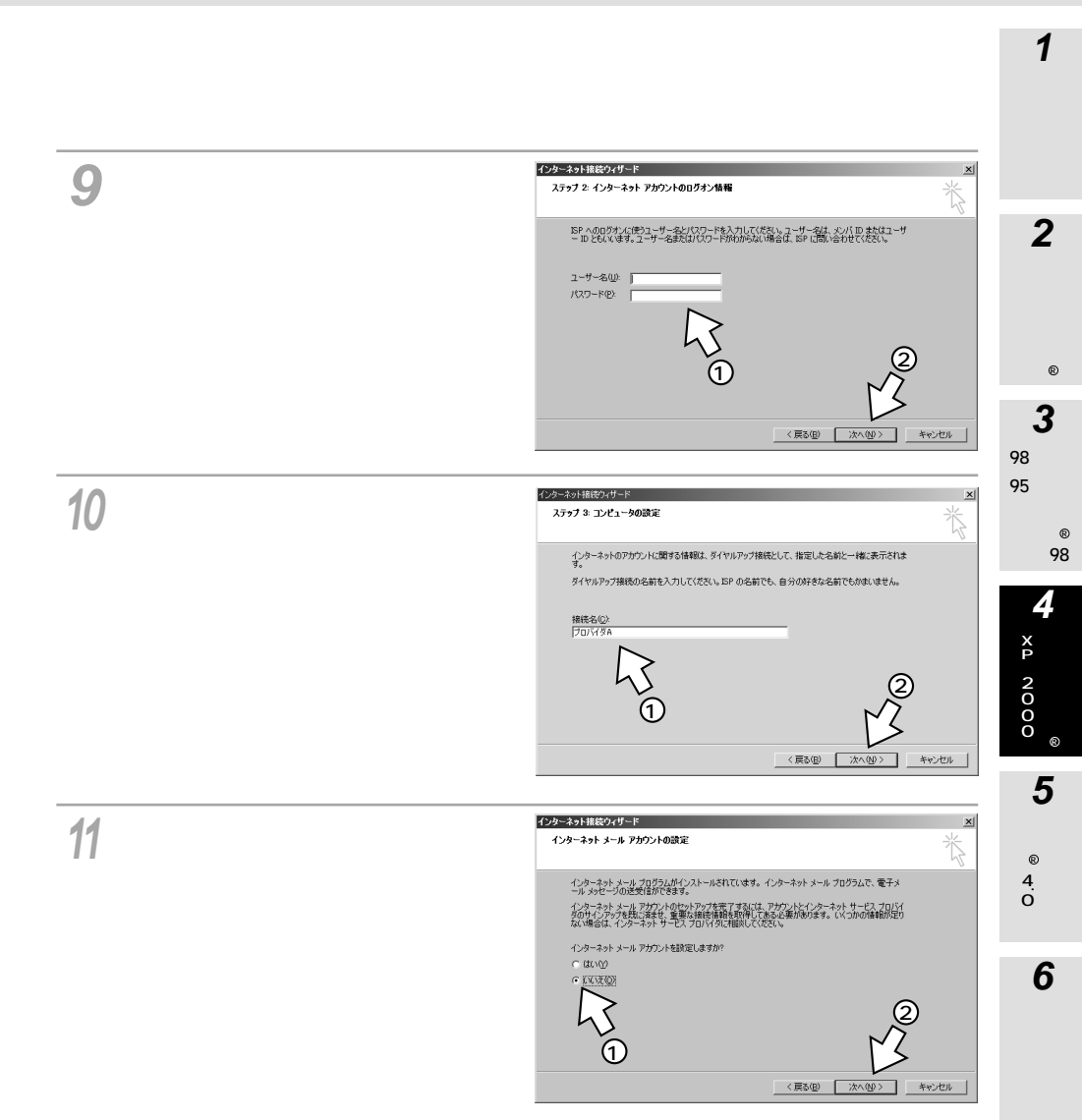

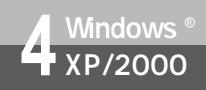

(前ページの続きです)

12[今すぐインターネットに接続するにはここを選び[完了]をクリックしてください]のチェックを外し、[完了]をクリックする。

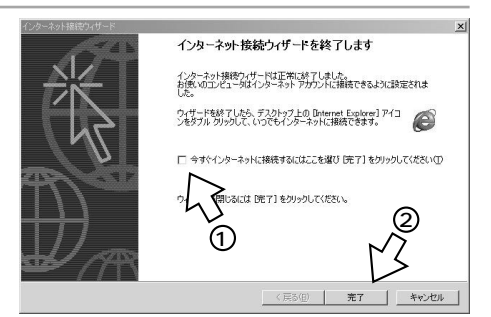

ネットワークとダイヤルアップ接続に、作成したアイコンが表示されます。

| 向 ネットワークとダイヤルアップ接続                                   |       |
|------------------------------------------------------|-------|
| _ ファイル(E) 編集(E) 表示(Y) お気に入り(A) ツール(I) 詳細設定(M) ヘルブ(H) | 1     |
| + 戻る + → ・ 面 ②検索 1273/18 ◎履歴 11 11 × い 囲・            |       |
| アドレス(0) 国 ネットワークとダイヤルアップ接続                           | ▼ 於移動 |
|                                                      |       |
| 2 個のオブジェクト                                           | 11.   |

### TCP/IPの設定を行う

ご利用になるインターネットサービスプロバイダのサーバの情報を設定します。プロバイダから通知されたDNSサーバなどの情報が必要です。

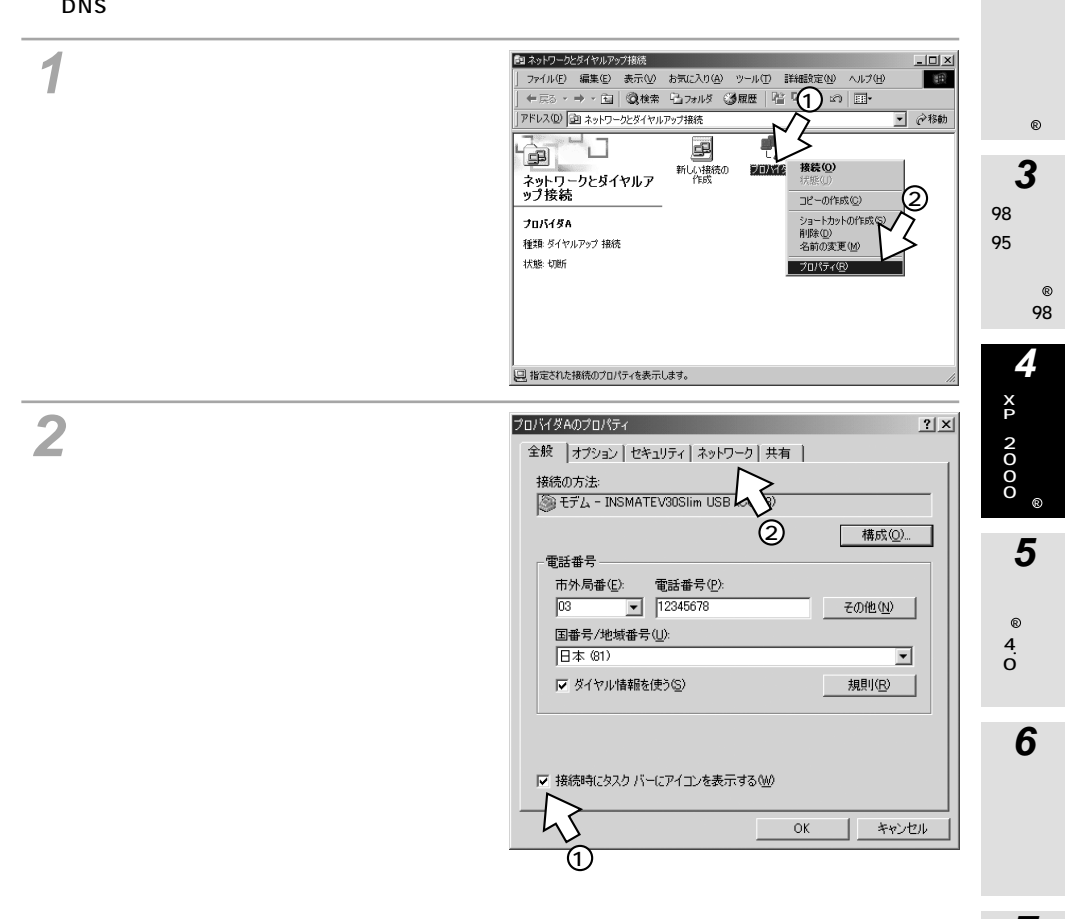

1 手動設定につ

2

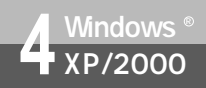

(前ページの続きです)

3[インターネットプロトコル]のみ をチェックし、[プロパティ]をク リックする。

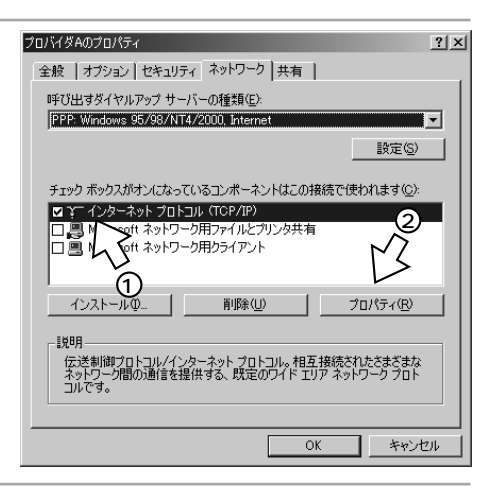

- 4 [次のDNSサーバーのアドレスを使う]をクリックし、DNSサーバー の設定をして、[OK]をクリック する。
  - •[IPアドレスを自動的に取得する]にチェッ クがあることを確認します。
  - •[優先DNSサーバー]にプロバイダから通 知されたドメインネームサーバのIPアドレ スを入力してください。 プロバイダによっては、ドメインネームサ ーバのIPアドレスを入力する必要がない場
    - 合もあります。その場合は、[ DNSサーバ ーのアドレスを自動的に取得する ] をチェ ックします。

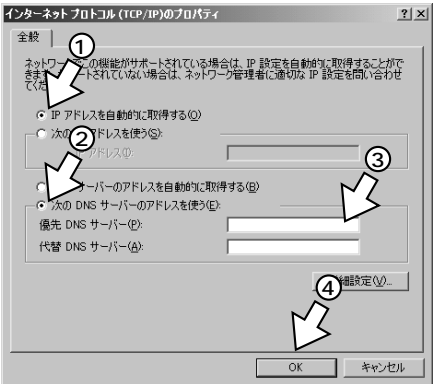

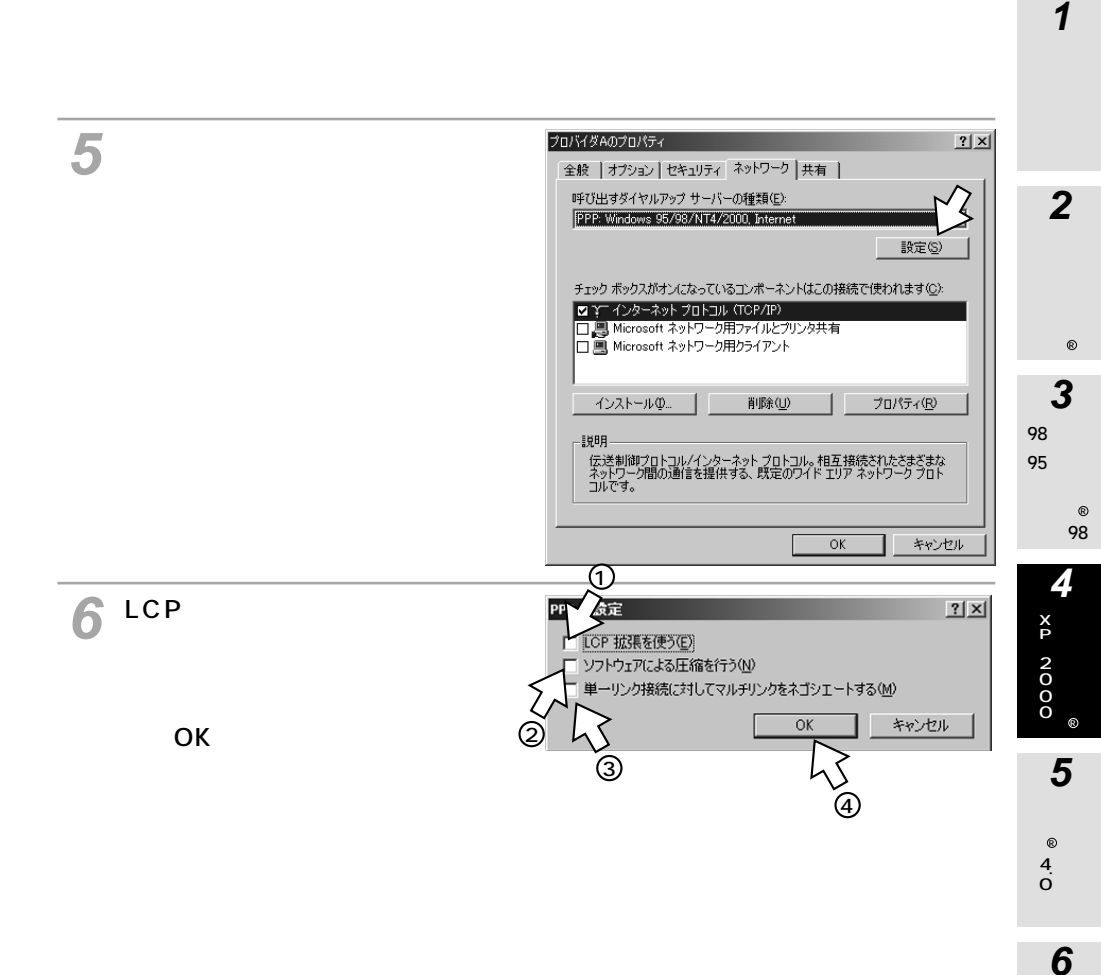

M c O S

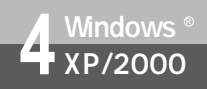

(前ページの続きです)

▼[ 全般 ] をクリックする。

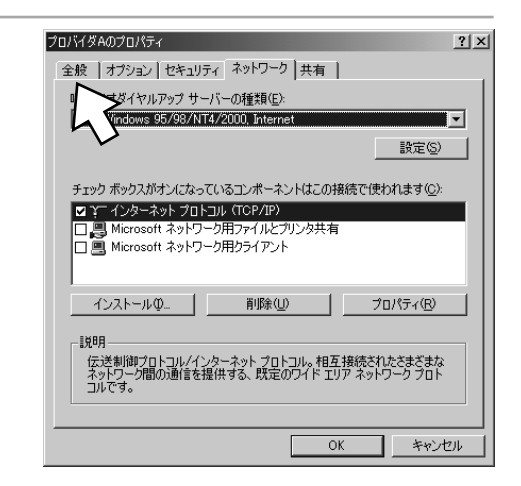

8[構成]をクリックする。

| プロバイダAのプロパティ                       | <u>? ×</u>     |
|------------------------------------|----------------|
| 全般 オプション セキュリティ ネットワーク   共有        |                |
| 接続の方法:                             |                |
| ) モデム - INSMATEV30Slim USB (COM3)  |                |
|                                    | 構成((2)         |
| 電話番号                               |                |
| 市外局番(E): 電話番号(P):<br>□3 ■ 12345678 | ZO(HIN)        |
|                                    |                |
| 日本 (81)                            | <b>_</b>       |
| ✓ ダイヤル情報を使う(S)                     | 規則( <u>R</u> ) |
|                                    |                |
|                                    |                |
| ▶ 接続時にタスク バーにアイコンを表示する(W)          |                |
| OK                                 | キャンセル          |
|                                    |                |

- 「ハードウェアの機能1の「ハード ウェアフロー制御を行う1のみを チェックし、ご利用になる通信 モードに合わせて、「最高速度」お よび [ モデムプロトコル ] を設定 して「OK1をクリックする。
  - 同期64 kbit/sのアクセスポイントへ接続 するとき [最高速度]115 200 bps以下 [モデムプロトコル]: PPP(64K)
  - ●MP128 kbit/sのアクセスポイントへ接 続するとき [最高速度]115 200 bps  $[ \mp \vec{r} \Delta J \Box F \Box h ] : PPP(128K)$

INSMATEV30Slim USB (COM3) Ð 最高速度 (bps)(M): 115200 • PPP (64K) モデム プロトコル(P) -ハードウェアの機能 ハードウェア フロー制御を行う(N) モデムによるエラー制御を行う(A) モデムによるデータ圧縮を行う(の) (1)2TT#B()-□ ターミナル ウィンドウを表示する(S) □ スクリプトを実 [ 行する(R): 4 編集(E 参照(B)\_\_ モデム スピーカーを使う(D) OK キャンセル

(2)

モデムの構成

● Comparison 10 (1000)
● Comparison 10 (1000)
● Comparison 10 (1000)
● Comparison 10 (1000)
● Comparison 10 (1000)
● Comparison 10 (1000)
● Comparison 10 (1000)
● Comparison 10 (1000)
● Comparison 10 (1000)
● Comparison 10 (1000)
● Comparison 10 (1000)
● Comparison 10 (1000)
● Comparison 10 (1000)
● Comparison 10 (1000)
● Comparison 10 (1000)
● Comparison 10 (1000)
● Comparison 10 (1000)
● Comparison 10 (1000)
● Comparison 10 (1000)
● Comparison 10 (1000)
● Comparison 10 (1000)
● Comparison 10 (1000)
● Comparison 10 (1000)
● Comparison 10 (1000)
● Comparison 10 (1000)
● Comparison 10 (1000)
● Comparison 10 (1000)
● Comparison 10 (1000)
● Comparison 10 (1000)
● Comparison 10 (1000)
● Comparison 10 (1000)
● Comparison 10 (1000)
● Comparison 10 (1000)
● Comparison 10 (1000)
● Comparison 10 (1000)
● Comparison 10 (1000)
● Comparison 10 (1000)
● Comparison 10 (1000)
● Comparison 10 (1000)
● Comparison 10 (1000)
● Comparison 10 (1000)
● Comparison 10 (1000)
● Comparison 10 (1000)
● Comparison 10 (1000)
● Comparison 10 (1000)
● Comparison 10 (1000)
● Comparison 10 (1000)
● Comparison 10 (1000)
● Comparison 10 (1000)
● Comparison 10 (1000)
● Comparison 10 (1000)
● Comparison 10 (1000)
● Comparison 10 (1000)
● Comparison 10 (1000)
● Comparison 10 (1000)
● Comparison 10 (1000)
● Comparison 10 (1000)
● Comparison 10 (1000)
● Comparison 10 (1000)
● Comparison 10 (1000)
● Comparison 10 (1000)
● Comparison 10 (1000)
● Comparison 10 (1000)
● Comparison 10 (1000)
● Comparison 10 (1000)
● Comparison 10 (1000)
● Comparison 10 (1000)
● Comparison 10 (1000)
● これで設定は完了です。

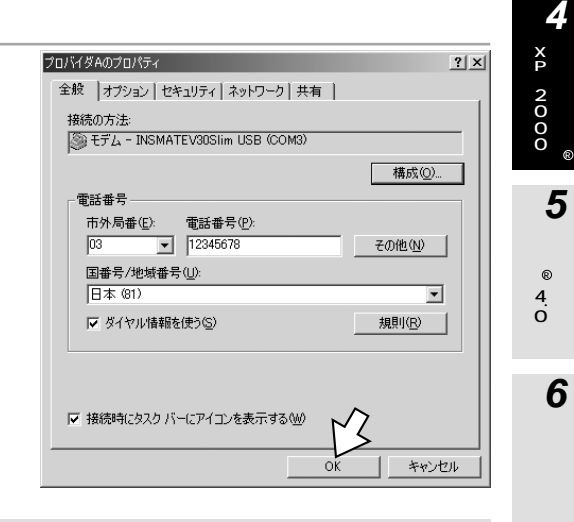

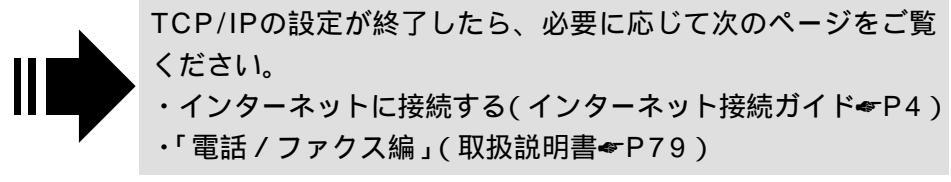

1 い手 て動 設定につ

2

MW e i n d o w s ®

3

5 98

o W

s

7

Μ

a c O S

Х

? ×